## Adding a Forum

To add a forum, you first need to turn editing on. One way to do so by clicking the **Turn** editing on box located at the top right of the page.

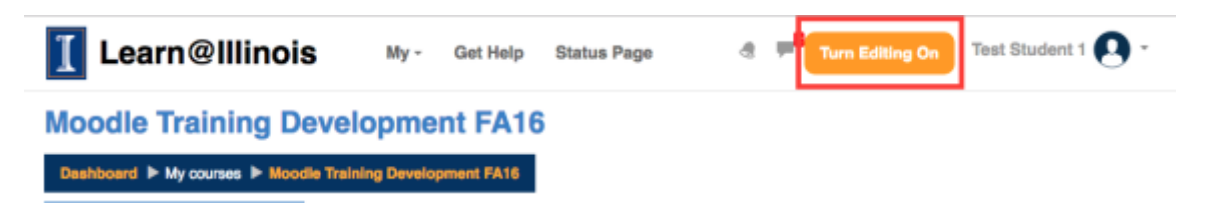

You can also do so by clicking on **Turn editing on** under the Administration box located at the left-hand side of the screen.

| ADMINISTRATION                                                                                                    |  |
|----------------------------------------------------------------------------------------------------|--|
| <ul> <li>Course administration</li> <li>Edit settings</li> <li>Turn editing on</li> <li>Course completion</li> <li>Users</li> <li>Filters</li> <li>Reports</li> <li>Gradebook setup</li> </ul> |  |
| <ul> <li>Outcomes</li> <li>Badges</li> <li>Backup</li> <li>Restore</li> <li>Import</li> <li>Question bank</li> <li>Repositories</li> </ul>                                                     |  |

Then, locate the section you would like to add the forum to and click **Add an activity or resource**.

|                                      | Edit -                        |
|--------------------------------------|-------------------------------|
| 💠 💆 syllabus 🖉                       | Edit -                        |
| 💠 👼 Week 1 Reading Discussion 🖉      | Edit - 💄 🗹 🗆                  |
| This is a label!                     | Edit -                        |
| 💠 👃 Week 1 Discussion Forum Grades 🖉 | Edit - 💄 🗹 🗆                  |
| 💠  Tentative Schedule 🖉              | Edit -                        |
|                                      | + Add an activity or resource |

Select **Forum** from the pop-up box and click **Add**.

| CTIVITIES              | The forum activity module enables participants                                                   |
|------------------------|--------------------------------------------------------------------------------------------------|
| Advanced Forum         | to have asynchronous discussions i.e.                                                            |
| Assignment             | discussions that take place over an extended<br>period of time.                                  |
| Attendance             | There are several forum types to choose from,                                                    |
| Blackboard Collaborate | such as a standard forum where anyone can<br>start a new discussion at any time: a forum         |
| Blackboard Collaborate | where each student can post exactly one                                                          |
| Ultra                  | discussion; or a question and answer forum                                                       |
| Certificate            | where students must first post before being able                                                 |
| Certificate (Custom)   | to view other students' posts. A teacher can<br>allow files to be attached to forum posts.       |
| Chut                   | Attached images are displayed in the forum                                                       |
| ? Choice               | post.                                                                                            |
| -                      | Participants can subscribe to a forum to receive                                                 |
| Database               | notifications of new forum posts. A teacher can                                                  |
| 👬 External tool        | set the subscription mode to optional, forced or<br>auto, or prevent subscription completely. If |
| Fredback               | required, students can be blocked from posting                                                   |
| Forum                  | more than a given number of posts in a given<br>time period; this can prevent individuals from   |
| Glossary               | dominating discussions.                                                                          |
| group choice           | Forum posts can be rated by teachers or<br>structures (need autiliation). Batisms can be         |
| Illinois Media Space   | aggregated to form a final grade which is                                                        |
| Assignment             | recorded in the gradebook.                                                                       |

You will then have several options to choose from and fill out about your forum. First, name the file under the General tab.

| Adding a new Forum to Week 1 ©      |            |
|-------------------------------------|------------|
| - General                           | Expand all |
| Forum name*                         |            |
| Week 1: Video Discussion            |            |
| Description                         |            |
| ■ Paragraph ▼ B I ⊞ ⊟ Ø Ø Ø ■ ⊡ ₾ ↔ |            |
|                                     |            |
|                                     |            |
|                                     |            |
|                                     |            |
| Path: p                             | â          |

Display description on course page 🗇 🗆

You may also add a description of the forum in the Description box. If you would like the description to appear on the course page, check **Display description on course page**.

|                                                                              | Expand al |
|------------------------------------------------------------------------------|-----------|
| General                                                                      |           |
| orum name*                                                                   |           |
| Week 1: Video Discussion                                                     |           |
| escription                                                                   |           |
| ■ Paragraph ▼ B I ☷ ⅲ ♂ ∅ ♂ 🖬 🖽 🐡                                            |           |
| Please post two interesting things you learned from Monday's in-class video. |           |
|                                                                              |           |
|                                                                              |           |
|                                                                              |           |
| 1000 a                                                                       |           |
| an p                                                                         |           |

## E Adding a new Forum to Week 1 💿

If you want students to receive email updates on the forums, you'll want to select a subscription. In the **Subscription and tracking tab** there is a Subscription mode drop-down box with four options: Optional subscription, Forced subscription, Auto subscription, and Subscription disabled.

- **Optional subscription** means that participants can choose whether or not to be subscribed.
- Forced subscription means that everyone is subscribed and can not unsubscribe. Students will receive an email notifying them of every new post.

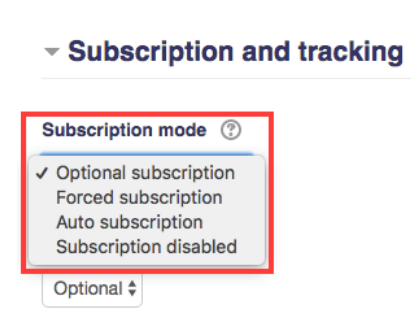

- Auto subscription means that everyone is subscribed initially, but they can unsubscribe at any point in time.
- **Subscription disabled** means that subscriptions are not allowed for this forum.

Also found in the Subscription and tracking tab is the Read tracking drop-down box with two options: Optional and Off.

• **Optional** means that users can decide whether or not they want tracking on this forum. Forum tracking must also be enabled in the user's profile settings.

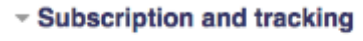

| Subscription mode 💿 |       |  |
|---------------------|-------|--|
| Optional subscript  | ion ¢ |  |
| Read tracking ⑦     |       |  |
| ✓ Optional<br>Off   |       |  |

• **Off** means that read and unread posts are not tracked.

Once you are done with the settings, click **Save and return to course**.

| Save and return to course | Save and display | Cancel |
|---------------------------|------------------|--------|
|                           |                  |        |

You will now see the discussion appear on the Moodle page.

|                                      | Edit-                         |
|--------------------------------------|-------------------------------|
| 🕆 💯 syllabus 🖉                       | Edit -                        |
| 🕆 👼 Week 1 Reading Discussion 🖉      | Edit - 💄 🗹 🗆                  |
| This is a label!                     | Edit -                        |
| 💠 🔩 Week 1 Discussion Forum Grades 🧷 | Edit- 🚨 🗹 🗆                   |
| 🕆 💆 Tentative Schedule 🖉             | Edit -                        |
| 🕆 🔚 Week 1: Video Discussion 🖉       | Edit- 🚨 🗹 🗆                   |
|                                      | + Add an activity or resource |